# Niagara Health System

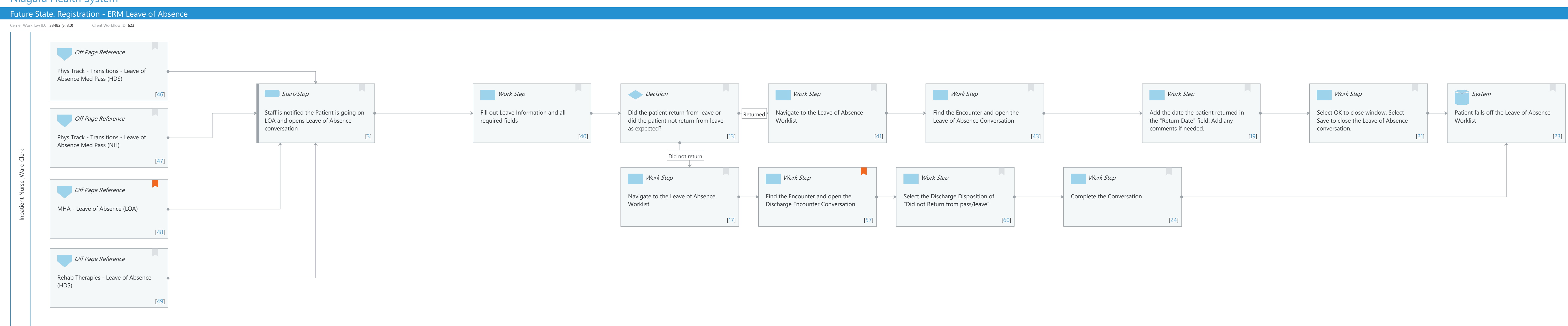

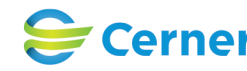

Last updated by Jennifer Schafer, Mar 21, 2024 4:16pm (UTC -4 hours)

Oct 16, 2024

## Future State: Registration - ERM Leave of Absence

Cerner Workflow ID: 33482 (v. 3.0) Client Workflow ID: 623

#### Last updated by Jennifer Schafer, Mar 21, 2024 4:16pm (UTC -4 hours)

## **Workflow Details:**

Workflow Name: Registration - ERM Leave of Absence Workflow State: Future State Workstream: Other Venue: Acute Care Long Term Care Client Owner: Cerner Owner: Standard: Yes Related Workflow(s): Tags:

## **Workflow Summary:**

Service Line: Related Solution(s): Revenue Cycle Registration Project Name: Niagara Health System:OPT-0297674:NIAG\_CD Niagara HIS RFP TestBuilder Script(s): Cerner Workflow ID: 33482 (v. 3.0) Client Workflow ID: 623 Workflow Notes: Introduced By: WS 6 Validated By: WS 8

### Swim Lane:

Role(s): Inpatient Nurse Ward Clerk [Custom]

Department(s): Security Position(s):

## Off Page Reference [46]

Workflow Link: Phys Track - Transitions - Leave of Absence Med Pass (HDS)

## Start/Stop [3]

Description: Staff is notified the Patient is going on LOA and opens Leave of Absence conversation

## Work Step [40]

Description: Fill out Leave Information and all required fields

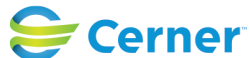

### Future State: Registration - ERM Leave of Absence

Cerner Workflow ID: 33482 (v. 3.0) Client Workflow ID: 623

## Decision [13]

Description: Did the patient return from leave or did the patient not return from leave as expected?

## Work Step [41]

Description: Navigate to the Leave of Absence Worklist

## Work Step [43]

Description: Find the Encounter and open the Leave of Absence Conversation

### Work Step [19]

Description: Add the date the patient returned in the "Return Date" field. Add any comments if needed.

### Work Step [21]

Description: Select OK to close window. Select Save to close the Leave of Absence conversation.

### System [23]

Description: Patient falls off the Leave of Absence Worklist

### Off Page Reference [47]

Workflow Link: Phys Track - Transitions - Leave of Absence Med Pass (NH)

## Work Step [17]

Description: Navigate to the Leave of Absence Worklist

### Work Step [57]

Description: Find the Encounter and open the Discharge Encounter Conversation Comments: Refer to Policy: Patient Leave of Absence and Off Unit Pass Document ID:400-010-017 and 400-010-018

#### Work Step [60]

Description: Select the Discharge Disposition of "Did not Return from pass/leave"

### Work Step [24]

Description: Complete the Conversation

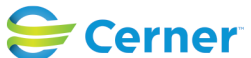

## Future State: Registration - ERM Leave of Absence

Cerner Workflow ID: 33482 (v. 3.0) Client Workflow ID: 623

Last updated by Jennifer Schafer, Mar 21, 2024 4:16pm (UTC -4 hours)

## **Off Page Reference** [48]

Workflow Link: MHA - Leave of Absence (LOA) Comments: Refer to LOA Policy: Off Unit Pass Document ID: 505-110-020 and 505-110-021

## **Off Page Reference** [49]

Workflow Link: Rehab Therapies - Leave of Absence (HDS)

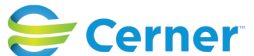